## Career Development Cell (Alumni section)

## Registration and Account Creation Process Alumni Network Information Management System (ANIMS) Alumni (Individual) and Alma-Mater (Institute/School/University/Coaching/Company)

Kindly Visit the web address << https://www.samnvya.com/an/>>

- Click on New User on the page
- Select your role as Alumni {Individual} or Alma mater {organization}
- Fill the details like Name, E-mail, Mobile, Password.

✤ Further Login at << https://www.samnvya.com/an/>> by using the same E-mail and Password.

Now fill the My Profile Page by adding photo, professional and contact details. Kindly don't

forget to save and preview your information.

Now sand request to join various Alumni/Institute/Alma Mater with whom you was ever associated till date.

Now you can see the information sand to you by various alumni/alma mater at INBOX section.

• You can share your thought and details to all your alumni/alma mater through OUTBOX section.

Dr. Ketan Chourasia Career Development Cell